### www.camsat.com.pl

d) Dla nadajników (jednostek które będą podłączone do kamer) ustaw tryb pracy na Wireless Client (Wireless/Basic Settings > Operation Mode: > Wireless Client). Zatwierdź zmiany Apply i zresetuj urządzenie. Następnie w tej samej zakładce wciśnij Site Survey wybierz sieć o nazwie SSID takiej samej jak przed chwilą zostało ustawione w odbiorniku, następnie naciśnij Select AP, zatwierdź zmiany Apply. W zakładce Wireless/Profile Settings wybierz z listy Network Authentication > WPA2--ASK następnie w polu WPA Passphrase wpisz hasło identyczne jak w odbiorniku. Zatwierdź zmiany przyciskiem Apply.

e) Na koniec w nadajnikach ustaw realny dystans pomiędzy nadajnikiem a odbiornikiem, a w odbiorniku ustaw dystans najdalszego nadajnika (**WIRELESS/ADVANCED SETTINGS**).

f) Poprawnie połączone nadajniki powinny być widoczne na liście zlinkowanych urządzeń w zakładce **STATUS/CONNECTIONS.** 

### 6. Zalecane ustawienia konfiguracyjne:

a) Zmień hasło dostępu logowania do panelu www (MANAGEMENT/PASSWORD SETTINGS).

b) Wprowadź hasło kodowania transmisji radiowej – zalecane kodowanie WAP2-PSK (WIRELESS/SECURITY SETTINGS).

c) Skanowanie wolnych, dostępnych kanałów – Odbiornik przestaw na tryb pracy **Wireless Client**, wciśnij **Apply**, później w celu zeskanowania zajętych kanałów wciśnij **Site Survey**. Dzięki tym informacjom dowiesz się, które kanały na danym obszarze są wolne lub najmniej zaszumione. W przypadku braku wolnych kanałów pracy dopuszcza się pracę wielu modułów radiowych na tym samym kanale, lecz należy wybrać kanał o najsłabszym sygnale (poniżej <-85db) (**WIRELESS/BASIC SETTINGS**).

### 7. Testowanie łącza radiowego.

Ostatnim krokiem jest sprawdzenie poprawności transmisji pomiędzy urządzeniami. Aby sprawdzić informacje o połączonych urządzeniach **CDS-5IPmini/SMA**, takie jak moc sygnału, czas połączenia, adres IP itp. należy z menu **Status** otworzyć zakładkę **Connections**.

Aby zobaczyć uaktualnioną listę bieżących połączeń należy kliknąć na dole przycisk Refresh lub wcisnąć F5. Ukazanie się w odbiorniku listy adresów MAC jednostek nadawczych wskazuje na poprawność konfiguracji radiowej.

Dla pewności należy odłączyć od komputera jednostki nadawcze i podłączyć kamerę IP. Jeżeli urządzenia komunikują się z odbiornikiem oznacza to, że połączenie radiowe zostało poprawnie skonfigurowane i uruchomione.

W pasek adresu przeglądarki należy wpisać adres IP kamery i sprawdzić jakość transmisji obrazu. Można przejść do montażu jednostek na obiekcie.

Powyższe kroki należy powtórzyć dla każdej jednostki nadawczej/odbiorczej kolejno przyłączając je do komputera.

## SYSTEM • Rasic Settings (ustawionia norm

1. Drzewo menu panelu www

• Basic Settings (ustawienia nazwy urządzenia oraz regionu)

• **Information** (podstawowe informacje o ustawieniach modułu)

• Statistics (informacje o ilości danych odbieranych/wysyłanych)

• Network Settings (ustawienia trybu pracy systemu bezprzewodowego oraz ustawienia protokołu TCP/IP v. 4)

Connections (lista aktywnych połączeń bezprzewodowych wraz z informacją o jakości połączenia)

CDS-5IPMINI SMA

SZYBKI START

ver. 1.1

Zewnetrzny, bezprzewodowy, miniaturowy system

do transmisji obrazu i dźwięku z kamer IP HD i UHD w paśmie 5,1 - 5,8 GHz ze złaczami SMA

do podłączenia zewnętrznej anteny

UHD

2160p Rozdzielczość 4K i UHD

-

Certvfikatv

• Time Settings(ustawienia czasu, ustawienia serwera NTP)

## WIRELESS

**STATUS** 

- Basic Settings (podstawowa konfiguracja połączenia bezprzewodowego: tryb pracy, kanał pracy, moc wyjściowa)
- Security Settings (ustawienia bezpieczeństwa, kodowanie transmisji)
- Advanced Settings (ustawienia zaawansowane połączenia bezprzewodowego)

Najnowszy pocesor

Duża moc nadawcza

• WDS Settings (ustawienia WDS, dotyczące zalecanego trybu pracy: Bridge)

## MANAGEMENT

- Password Settings (ustawienia danych dostępowych)
- Firmware Upgrade (aktualizacja firmware dla zaawansowanych użytkowników)
- Configuration File (zapis oraz odtworzenie konfiguracji modułu oraz reset ustawień do ustawień fabrycznych)

# TOOLS

System Log (historia zmian/logowań w module CDS-5IPmini/SMA)

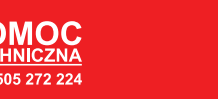

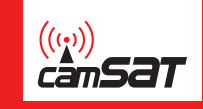

Q

Niewielkie wymiary

Mały pobór prądu

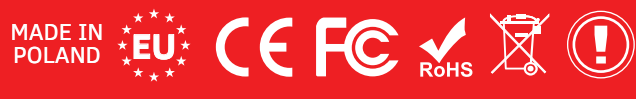

# CDS-5IPMINI SMA SZYBKI START

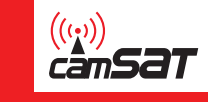

## 2. Ustawienia fabryczne

| Cecha             | Domyślne ustawienia fabryczne |
|-------------------|-------------------------------|
| Nazwa użytkownika | admin                         |
| Hasło             | password                      |
| Nazwa urządzenia  | CDS-5IP mini                  |
| Szerokość pasma   | 20 MHz                        |
| Adres IP          | 192.168.1.1                   |
| Maska podsieci    | 255.255.255.0                 |
| Bramka            | 0.0.0.0                       |
| Kraj / Region     | European Union                |
| Numer kanału      | 5500 MHz (CH100)              |

3. Podłączenie do zasilania modułu radiowego CDS-5IPmini/SMA (trzy opcje).

## UWAGA

Podłączenie modułu CDS-EasyIP/SMA bez podłączenia zewnętrznej anteny może grozić uszkodzeniem urządzenia, co nie jest objęte gwarancją. W przypadku użycia modułu CDS-5IP/SMA należy wyregulować moc wyjściową urządzenia, dopasowując ją do zysku użytej anteny. Moc EIRP nie może przekroczyć mocy dopuszczalnej, opisanej w regulacjach dotyczących kraju, w którym przebywasz. Jeżeli nie jesteś pewien jakie ustawienia zastosować skonsultuj się ze sprzedawcą. Regulacje mocy można przeprowadzić poprzez panel www.

Podłącz delikatnie przewody antenowe do gniazd antenowych w urządzeniu oraz w antenie. Zamknij dekiel ochronny w szczelny sposób pamiętając o wycięciu odpowiednich otworów na dodatkowe przewody.

**UWAGA:** Nierówne wkręcenie przewodów antenowych może trwale uszkodzić gniazda SMA. **UWAGA:** Proszę zwrócić szczególną uwagę na rodzaj (męski /żeński) zastosowanego złącza SMA w przewodzie antenowym.

### **Opcja 1** - bezpośrednio z dołączonego zasilacza PoE24V.

Podłącz antenę zewnętrzną do złącz SMA w module CDS-5IPmini/SMA. Podłącz wtyczkę przewodu sieciowego z końcówką RJ45 do złącza "LAN" w module **CDS-5IPmini/SMA**. Drugą końcówkę podłącz do złącza oznaczonego jako "Data & Power Out" w dołączonym do zestawu zasilaczu "PoE". Do złącza "Data In" w zasilaczu podłącz przewodem sieciowym kamerę IP, rejestrator lub komputer.

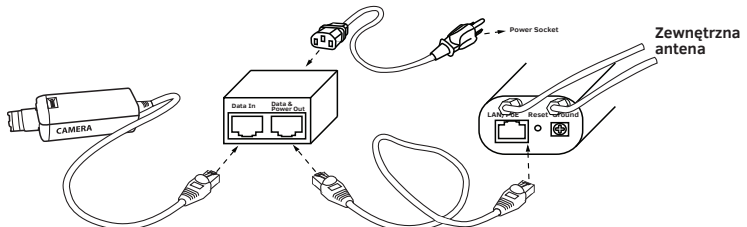

**Opcja 2** - Zasilanie kamery i CDS-5IPmini/SMA z jednego zasilacza 12V poprzez dołączony do zestawu rozdzielacz PoE.

Rozdzielacz PoE służy do zasilania CDS-5IPmini/SMA oraz kamery z jednego zasilacza 12-24V DC (lub zasilacza buforowego 13,8V). Dzięki konwerterowi nie ma konieczności stosowania zasilaczy

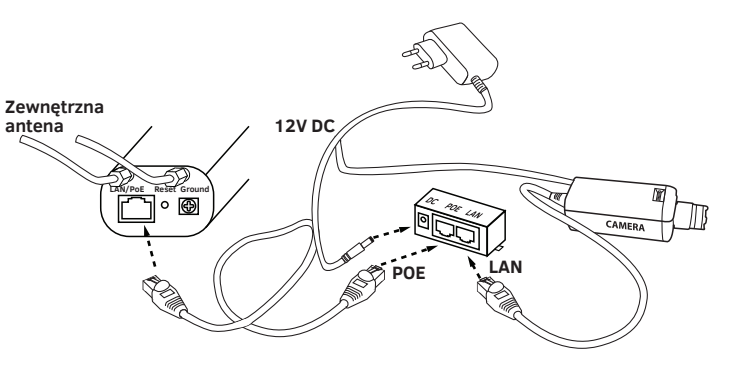

**Opcja 3** - Zasilanie modułu radiowego (A) i kamery (C) ze Switcha/Zasilacza PoE48V poprzez dodatkowy konwerter PoER-24h (B) -(opcja z dodatkowym modułem CAMSAT PoER-24)

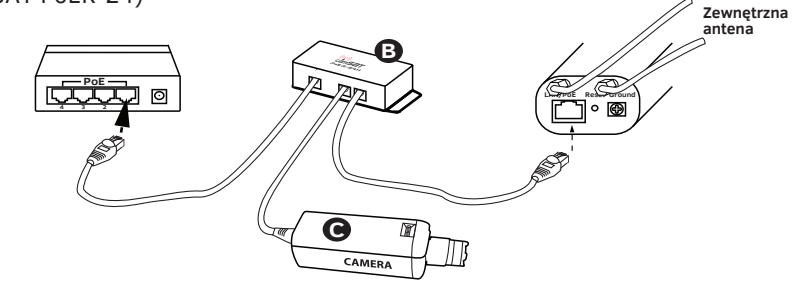

## 4. Podłączenie do komputera.

Podłącz moduł radiowy do karty sieciowej LAN komputera z ustawionym adresem IP z rodziny 192.168.1.xx. (np. 192.168.1.99)

### 5. Niezbędne ustawienia konfiguracyjne - wymagane:

Zaloguj się do modułu radiowego **CDS-5IPmini/SMA** (domyślnie:192.168.1.1, admin/password). Uwaga: Producent urządzeń nie odpowiada za niezabezpieczone w odpowiedni sposób urządzenia i związane z tym szkody w urządzeniach jak i pozostałej infrastrukturze sieciowej.

### a) Ustaw adres IP (zakładka SYSTEM/NETWORK SETTINGS)

b) Dla odbiornika (jednostki która będzie podłączona do rejestratora) ustaw tryb pracy na AP (Wireless/Basic Settings > Operation Mode: >AP). Zatwierdź zmiany przyciskiem Apply.

c) Wpisz własną nazwę łącza SSID a następnie włącz szyfrowanie transmisji radiowej
WPA2-PSK (SYSTEM/NETWORK SETTINGS >SSID > more... > Profile1 > Network Authentication ).
W polu WPA Passphrase wpisz własne hasło. Zatwierdź zmiany przyciskiem Apply. Następnie zresetuj urządzenie odłączając na chwile od zasilania lub poprzez zakładkę: Management/Configuration File > Reboot the Device > przycisk Reboot. Po ponownym uruchomieniu urządzenia odłącz jednostkę od komputera.